## Stuttgart M32 Intelligent Controller/Logger User Manual

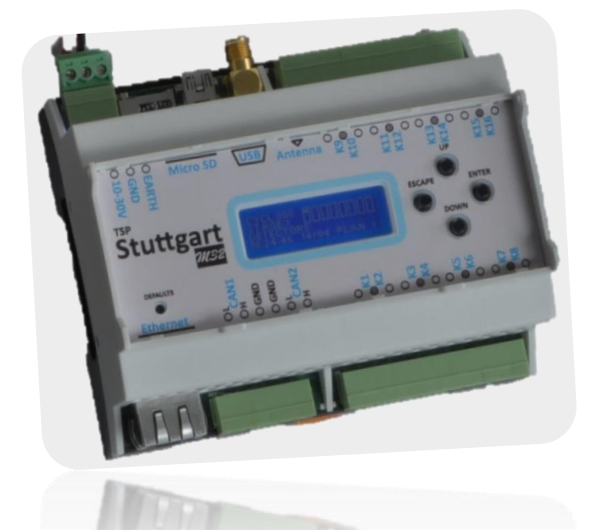

#### **Table of Contents**

| Introduction                                  |
|-----------------------------------------------|
| Interfaces                                    |
| Connecting up the Stuttgart M32               |
| Operation                                     |
| Functionality                                 |
| Startup procedure                             |
| Restoring defaults9                           |
| Interfaces                                    |
| Ethernet 10                                   |
| Network Time Protocol (SNTP port 123)10       |
| FTP Server (port 21) 11                       |
| ICMP server                                   |
| SNMP – NTCIP 1209 (port 161)12                |
| CAN                                           |
| Data Log to SD card14                         |
| Network Log (YY-MM-DD.NET):                   |
| Binned Log (YY-MM-DD.CSV):                    |
| Per Vehicle Log (YY-MM-DD.PVR):15             |
| Temperature and Voltage log (YY-MM-DD.VTR):15 |
| Web Interface (HTTP port 80)16                |
|                                               |
| LCD Menu                                      |

| امر   | ager Dage 2                               | 20 |
|-------|-------------------------------------------|----|
| LUE   | ggei Fage 2                               |    |
| Tin   | ne Page 3                                 | 21 |
| Rad   | dar Page 4                                | 21 |
| Sta   | atistics Page 5                           | 21 |
| Firmv | ware upgrade through Ethernet (port 6234) | 22 |
| NTCIF | P Tester                                  | 23 |

#### Introduction

# This guide will guide you through the configuration and setup of the product.

#### There are different options and versions of the product. Please identify the features that you have purchased in the list below.

- o 1,2 CAN2.0B Smartmicro Radar inputs
- o Internal Voltage & Temperature sensing
- Long Range Buetooth 5 radio
- o 4, 8 or 16 Solid State Relays
- 100 baseT Ethernet
- 8 Opto Isolated Inputs
- o 8 ADC inputs with PGA at 16 bits
- o 1, 2 RS232 port
- o 1, 2 RS485 port
- o Micro-SD card
- o USB port

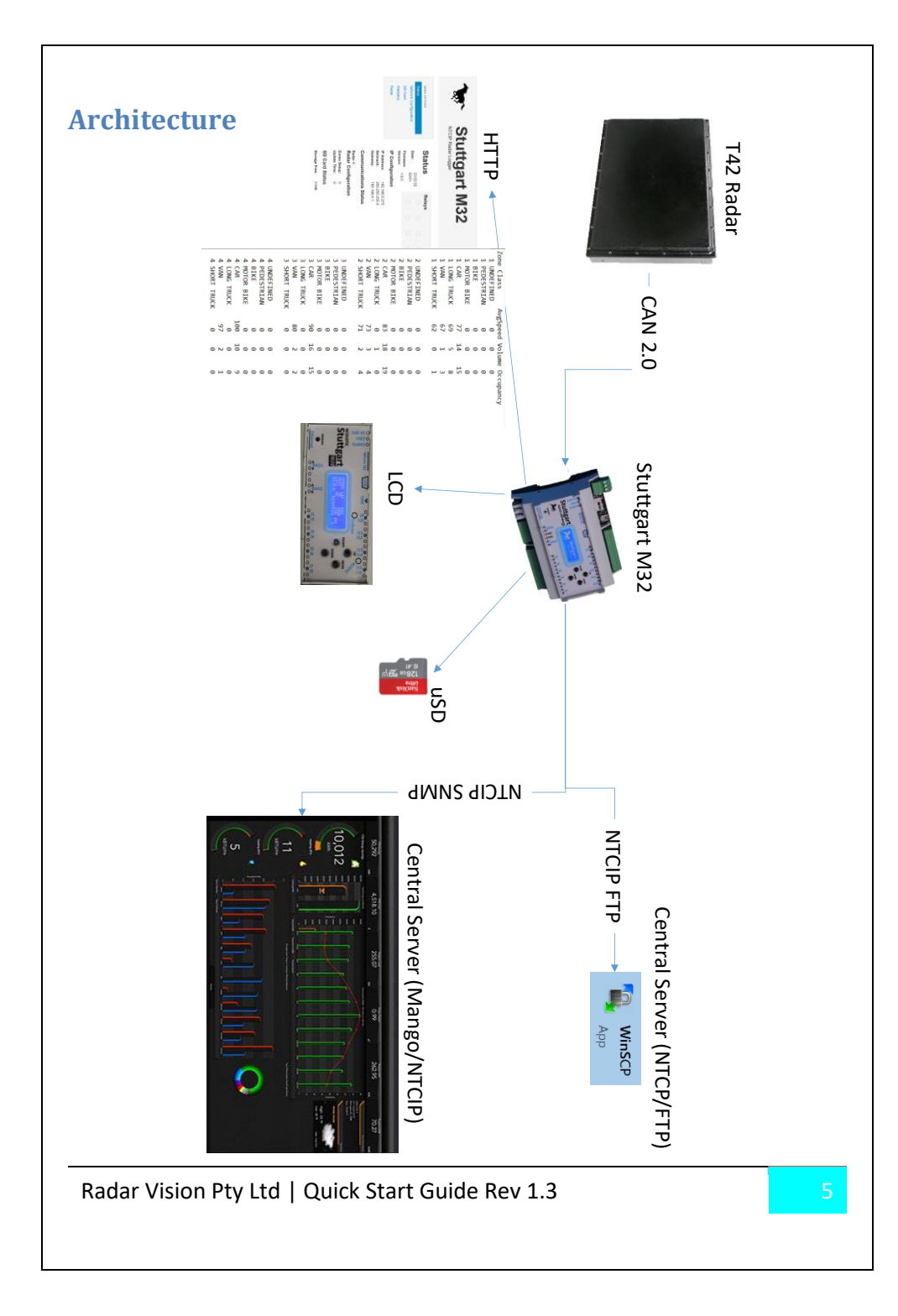

## **Connecting up the Stuttgart M32**

The controller must be connected as shown below, depending on the options selected.

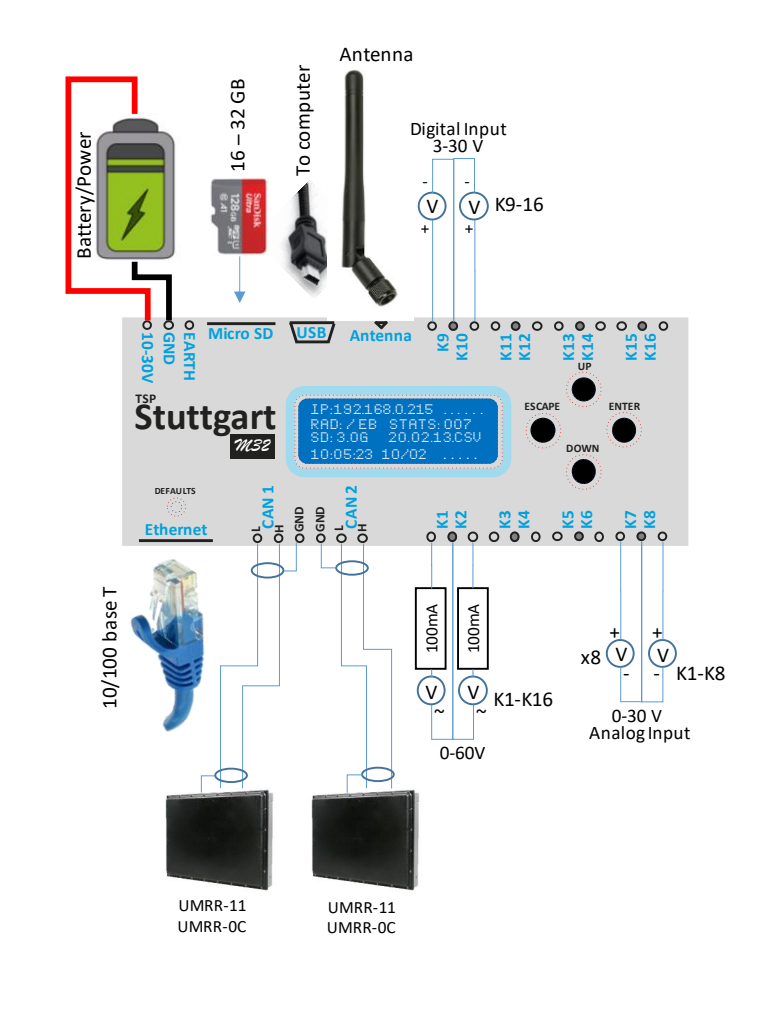

Take care in connecting the earth connector to chassis or earth ground. Internal Surge protection is provided from both the positive and negative terminal to this point and any surges will dissipate to that point.

The connectors are manufactured by Phoenix Contact and other manufacturers and have 3.81mm pin spacing. The part numbers for the Phoenix Contact parts are shown below:

| Connector      | Pins | Part number        | Photo                        |
|----------------|------|--------------------|------------------------------|
| Power          | 3    | MC 1,5/ 3-ST-3,81  |                              |
| Inputs/Outputs | 12   | MC 1,5/ 12-ST-3,81 | ALL DESCRIPTION OF THE OWNER |
| Communications | 6    | MC 1,5/ 6-ST-3,81  |                              |

#### **Operation**

#### Functionality

The Stuttgart M32 has discrete firmware which is more reliable and more responsive than operating system based firmware. It organises its functions in priorities with some functions being able to interrupt other functions. The highest level priority is managing the streaming interfaces from the radar. The radar stream data without interruption and the controller therefore need to be able to catch all the data without loss. The LCD, Ethernet and filesystems are buffered and at a lower priority.

The Stuttgart M32 read radar data, store it, translate it and transmit it in various formats. In summary the M32 enhances the Smartmicro (SMS) sensors by:

- ✓ Recording statistics and per vehicle traffic data up to 24 months
- ✓ Expand the outputs to 16 relay outputs
- $\checkmark$  View traffic, status and diagnostics on LCD next to the road
- ✓ Protocol translation to WTX, RTMS and NTCIP
- ✓ NTP time source synchronised with battery backup
- ✓ Analog/Digital Input/Output terminal interface

In addition the Stuttgart M32 is able to do both Bluetooth 5 travel time measurement and interface to Stuttgart magnetometers.

#### **Startup procedure**

The Stutgart M32 when powered up, will first enter the bootloader used for reprogramming the device. If there is a valid application installed it will execute the main application, otherwise it will wait in bootloader for a

program to be installed. The M32 can be put in bootloader mode through the web interface remotely. If the M32 is put in bootloader mode, it will remain there for 3 minutes and if no new program is installed it will automatically advance to run the installed program.

The application program will first show the firmware version on the LCD and then initialize the micro-SD card, if it detects the insertion switch of the micro-SD socket.

Once it displays the main page, the device is completely started up and all functions should be operable

#### **Restoring defaults**

You can reset the factory defaults by using a sharp object to push the DEFAULTS button just behind the Ethernet connector. The button has to be held in on power-up. "HOLD BUTTON TO RESTORE DEFAULTS" will be displayed. Continue to hold the button until "RELEASE BUTTON NOW, DEFAULTS RESTORED!" is displayed.

| IP address:      | 192.168.0.215   |
|------------------|-----------------|
| Subnet mask:     | 255.255.255.0   |
| Default gateway: | 192.168.0.1     |
| Primary DNS:     | 8.8.8.8         |
| Secondary DNS:   | 4.4.4.4         |
| NTP Server:      | 162.159.200.123 |
| Hostname:        | STUTTGART       |
| Logging enabled: | Stats only      |

#### Interfaces

#### Ethernet

The Ethernet is a 10/100 base T interface. The green LED is the LINK indicator and the yellow LED is the DATA indicator. The interface supports both UDP/IP and TCP/IP. The MAC address is programmed at the factory. It is possible through data corruption that the last 3 bytes of the MAC address reset to zero. If this happens please contact the factory with the serial number of the unit to be able to reconfigure the MAC address to the correct factory value. Ethernet supports the following protocols:

- ICMP server (responding to ping)
- HTTP server over TCP/IP (web interface)
- SNMPv1 server over UDP (NTCIP)
- FTP server over TCP/IP (access to micro SD card)
- HTTP client (GET posting of Bluetooth travel time values)
- DHCP client (disabled by default)
- SNTP client (network time protocol)

#### Network Time Protocol (SNTP port 123)

The default server address is 162.159.200.123 attempting to update the realtime clock every 30 minutes. If the NTP server is reachable, the letters "NTP" will appear after the time on the web interface. The LCD page 2 will either show "NTP UPDATE IN -- MINUTES" or "NTP UNAVAILABLE". NTP servers always report time with reference to GMT. Therefore you can configure the time offset on the web interface from GMT -12 to GMT +12. Should you require daylight savings you have to program that into your own NTP server.

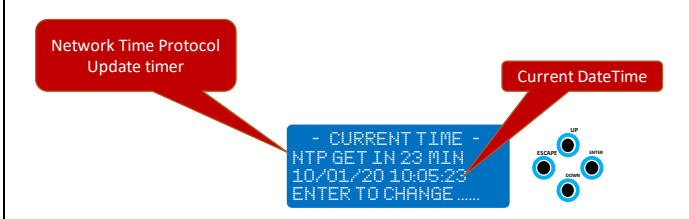

#### FTP Server (port 21)

The Stuttgart M32 has a built-in FTP server and will allow remote access to all the files on the micro-SD card. The FTP protocol has had numerous incompatible revisions and different implementations. It is therefore advisable to use specific FTP clients shown to have worked with the server implementation. One such client is WinSCP. When using WinSCP you must select FTP as the protocol as shown below:

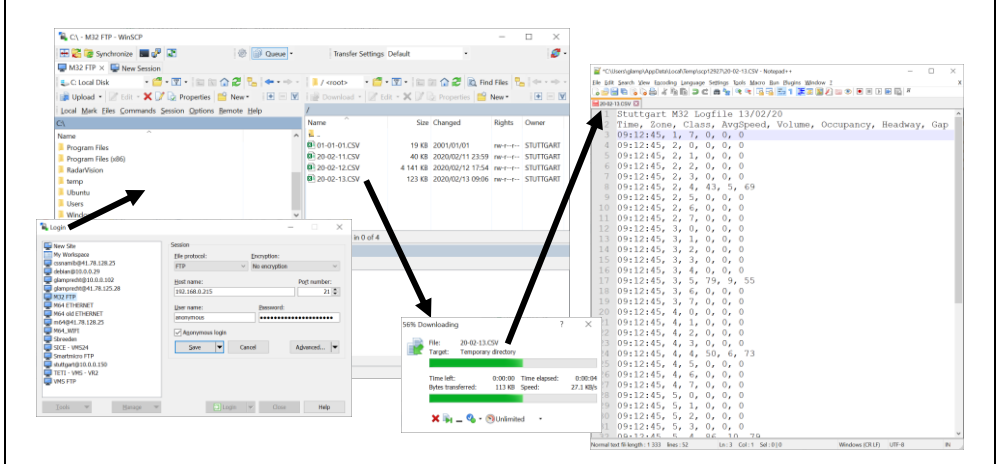

#### **ICMP server**

You can see if the Stuttgart M32 ethernet is active by using the ping command (ICMP message). Note that when the device is in bootloader mode it does not support ICMP.

#### SNMP - NTCIP 1209 (port 161)

The M32 controller supports SNMP v1 and NTCIP 1209 objects shown below.

| Parameter name          | OID                                       | Туре                   |
|-------------------------|-------------------------------------------|------------------------|
| SYS_UP_TIME             | 1.3.6.1.2.1.1.3                           | READONLYTIME_TICKS     |
| streamsAlarmError       | 1.3.6.1.2.1.33.1.6.3.18                   | READONLYBYTE           |
| ConfigFlags             | 1.3.6.1.4.1.17095.1.16                    | READWRITEBYTE          |
| sensorSystemReset       | 1.3.6.1.4.1.1206.4.2.4.1.1                | READWRITEWORD          |
| sensorSystemStatus      | 1.3.6.1.4.1.1206.4.2.4.1.2                | READONLYBYTE           |
| maxSensorZones          | 1.3.6.1.4.1.1206.4.2.4.1.4                | READONLYBYTE           |
| sensorZoneNumber        | 1.3.6.1.4.1.1206.4.2.4.1.5.1.1.ZONE       | READONLYBYTE           |
| sensorZoneOptions       | 1.3.6.1.4.1.1206.4.2.4.1.5.1.2.ZONE       | READONLYBYTE           |
| sensorZoneOptionsStatus | 1.3.6.1.4.1.1206.4.2.4.1.5.1.3.ZONE       | READONLYBYTE           |
| sensorZoneSamplePeriod  | 1.3.6.1.4.1.1206.4.2.4.1.5.1.4.ZONE       | READONLYBYTE           |
| sensorZoneLabel         | 1.3.6.1.4.1.1206.4.2.4.1.5.1.5.ZONE       | READWRITEASCII_STRING. |
| sampleEndTime           | 1.3.6.1.4.1.1206.4.2.4.3.4.1.3.CLASS.ZONE | READONLYDWORD          |
| volumeData              | 1.3.6.1.4.1.1206.4.2.4.3.4.1.4.CLASS.ZONE | READONLYWORD           |
| percentOccupancy        | 1.3.6.1.4.1.1206.4.2.4.3.4.1.5.CLASS.ZONE | READONLYWORD           |
| speedData               | 1.3.6.1.4.1.1206.4.2.4.3.4.1.6.CLASS.ZONE | READONLYWORD           |
| zoneStatus              | 1.3.6.1.4.1.1206.4.2.4.3.4.1.7.CLASS.ZONE | READONLYBYTE           |
| SequenceNumber          | 1.3.6.1.4.1.1206.4.2.4.3.4.1.8.CLASS.ZONE | READONLYBYTE           |
| zoneClassTable          | 1.3.6.1.4.1.1206.4.2.4.3.5.1.0            | READONLYBYTE           |
| moduleVersion           | 1.3.6.1.4.1.1206.4.2.6.1.3.1.5            | READONLYASCII_STRING   |
| ENGINE_ID               | 1.3.6.1.6.3.10.2.1.1                      | READONLYASCII_STRING   |
| ENGINE_BOOT             | 1.3.6.1.6.3.10.2.1.2                      | READONLYDWORD          |
| ENGINE_TIME             | 1.3.6.1.6.3.10.2.1.3                      | READONLYDWORD          |
| ENGINE_MAX_MSG          | 1.3.6.1.6.3.10.2.1.4                      | READONLYWORD           |

#### CAN

The M32 has 2 independent CAN ports. CAN1 is configured to communicate at 500kbps with UMRR0C and UMRR11 sensors. CAN2 is reserved.

Take note that CAN-H on the radar need to be connected to CAN-H on the M32 and likewise CAN-L. GND must be connected both sides of the cable to the shield or the ground of the cable.

CAN typically have characteristic impedance of 120 ohm, but due to the scarcity and cost of CAN cable, we recommend using CAT6 cable or better.

Radar sensors with the letter R printed on the label, have an internal 120 ohm resistor. However if CAT6 cable is used, the user must match the resistor with the characteristic impedance of the cable which is 100 ohm. In order to achieve this, add a 600 ohm resistor on both the radar and the M32 ends. This need to be added inside the respective connectors. The maximum cable length for CAT6 at 500kbps is 100 meters.

#### Data Log to SD card

The log files are named by the date, and contain up to 24 hours of logging data.

The user can configure the following types of data to be recorded:

#### Network Log (YY-MM-DD.NET):

Network log include network events such as NTP requests, SNMP server requests, HTTP access and FTP access.

#### **Binned Log (YY-MM-DD.CSV):**

Data is logged for Speed, Volume, Occupancy, Headway and Gap per vehicle zone, per vehicle class for the interval configured on the TMC. This is typically 5 minutes of 15 minutes. Each entry in the CSV file have a Time corresponding to the time of the M32 the moment that the first packet of statistics is transmitted from the radar. The classes do not correspond to the classes in the TMC, because NTCIP require the class numbers to start at 1, and the M32 can only store 8 consecutive classes whereas the radar have some numbers skipped. Take note of the M32-based classes below.

| Class | Туре                                  |
|-------|---------------------------------------|
| 1     | Undefined or class not yet determined |
| 2     | Pedestrian                            |
| 3     | Bicycle                               |
| 4     | Motor bike                            |
| 5     | Car                                   |
| 6     | Long truck                            |
| 7     | Short truck                           |
| 8     | Van                                   |

#### Per Vehicle Log (YY-MM-DD.PVR):

Per vehicle log include

| Field   | Description                                     |
|---------|-------------------------------------------------|
| Time    | Time when this vehicle entered the zone         |
| Zone    | Zone number corresponding to TMC zones          |
| ID      | ID 0-255 given to vehicle for duration of       |
|         | tracking through the radar beam                 |
| Class   | Vehicle class according to TMC. This is not the |
|         | same class as the binned log.                   |
| Speed   | Speed in km/h calculated to 0.1 km/h accurate   |
| Heading | Heading in degrees from -180 to +180 degrees    |
| Length  | Length of vehicle in m                          |

Vehicle ID is useful for determining lane changes, or deceleration of the same vehicle during a couple of seconds that the vehicle is in range.

#### **Temperature and Voltage log (YY-MM-DD.VTR):**

The controller can log internal temperature which is typically higher than ambient temperature due to components heating up. It also logs voltage supplied to it for power. This is useful if a system is run from a battery. The Stuttgart can record battery voltage.

## Web Interface (HTTP port 80)

The main page shows the time from the realtime clock, whether NTP is accessible, the IP configuration, Radar Configuration and SD card status.

The communication status will move from  $\ to \ | \ to \ / \ to \ - \ continuously$  appearing like a rolling wheel to indicate that the M32 is receiving messages from the radar. Next to this indication, it will show if there are any Error status.

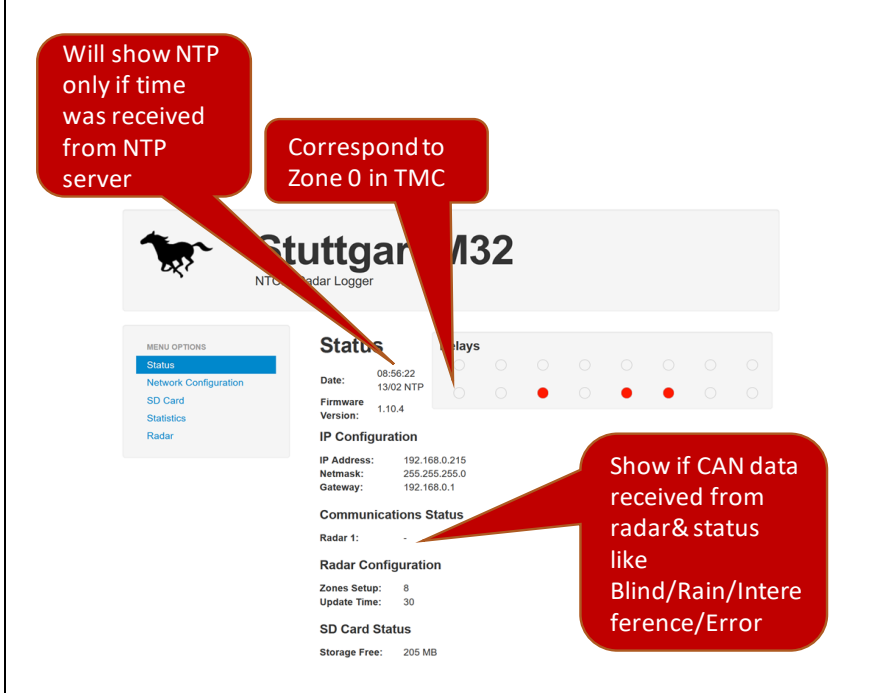

The Relay indication correspond with the display on the controller and with the relays in the Smartmicro Traffic Management Configurator. K1 is left bottom and K9 is left top.

The Network settings page allows you to change network settings. Note that the gateway is only used for outgoing connection on a subnet outside the address/subnet pair shown on the configuration. For example the NTP server will be outside the subnet, and will therefore be routed via the gateway.

Choose "Enter Bootloader" to restart the unit in bootloader mode. Note that you will not be able to ping the controller or access it otherwise for at least 3 minutes thereafter.

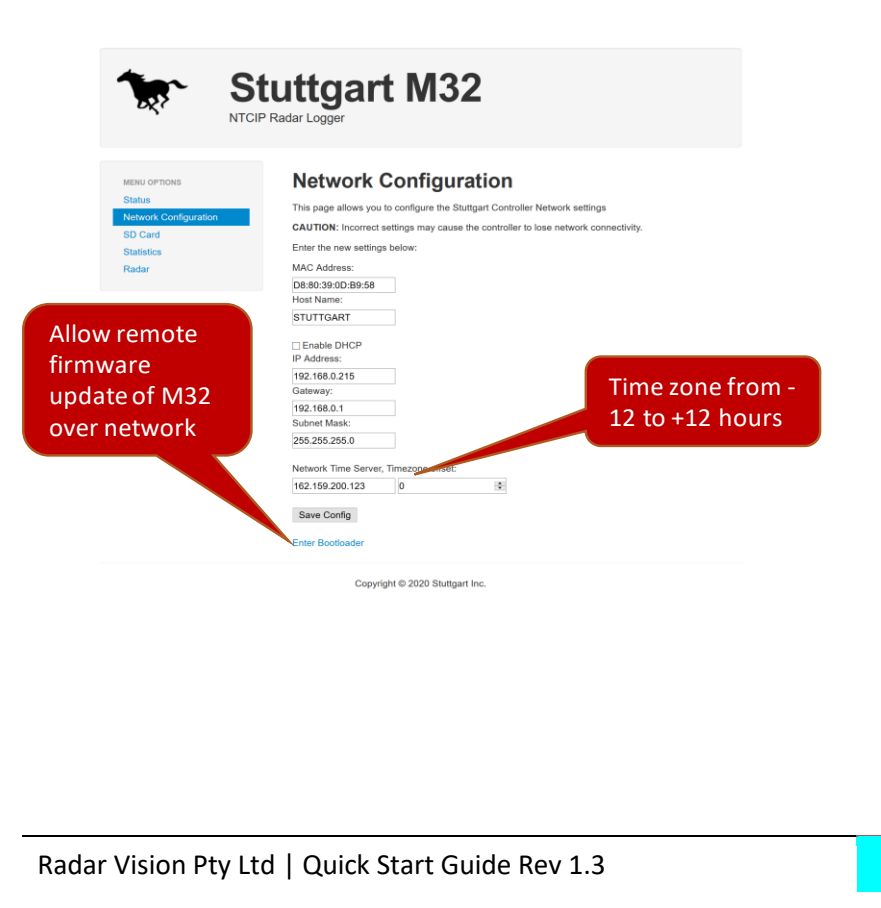

The SD card menu allows the user to see a list of the CSV statistics files that is on the micro-SD card. These files can only be downloaded via FTP.

The user is also able to configure which parameters are recorded to the SD card.

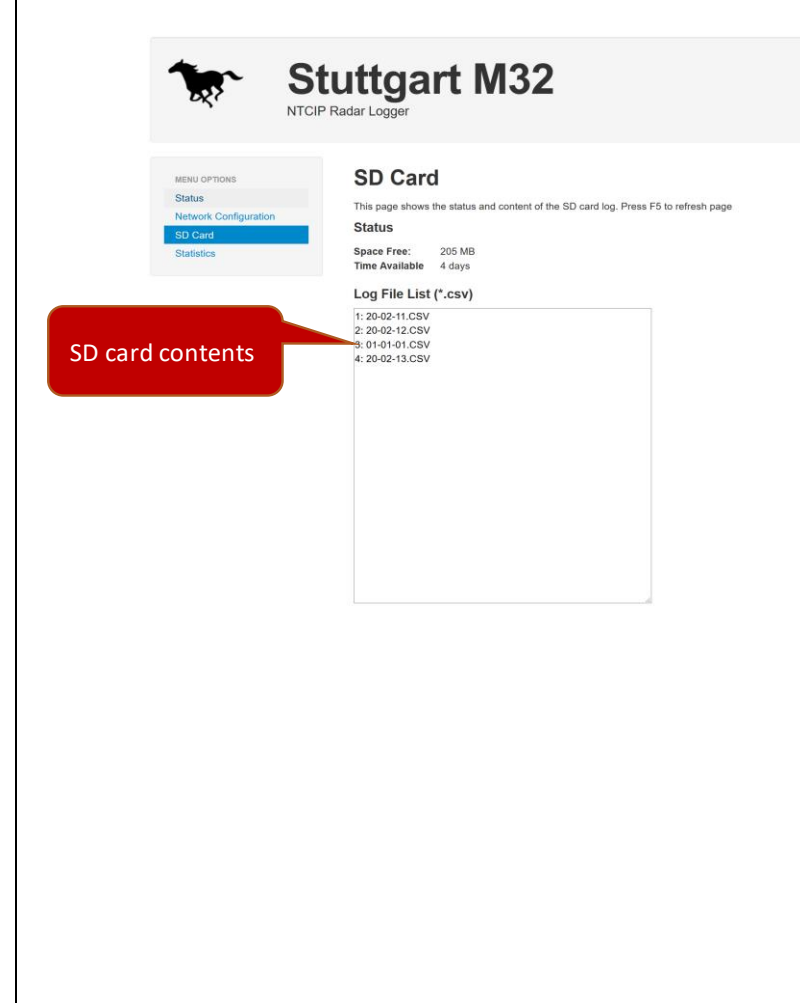

The statistics page shows the most recent traffic statistics, the number of zones configured on the radar and the number of classes the radar supports, as well as the averaging interval in seconds.

#### **Radar Statistics**

This page shows the last statistics received from the radar. Press F5 to refresh page Status

Zones Setup: 8 Class Setup: 9 Update Time: 30

#### Last Statistics received from Radar

|   | Class       | AvgSpeed | Volume | Occupancy |
|---|-------------|----------|--------|-----------|
| 1 | UNDEFINED   | 0        | 0      | 0         |
| 1 | PEDESTRIAN  | 0        | 0      | 0         |
| 1 | BIKE        | 0        | 0      | 0         |
| 1 | MOTOR BIKE  | 0        | 0      | 0         |
| 1 | CAR         | 0        | 0      | 0         |
| 1 | LONG TRUCK  | 36       | 5      | 48        |
| 1 | VAN         | 0        | 0      | 0         |
| 1 | SHORT TRUCK | 0        | 0      | 0         |
| 2 | UNDEFINED   | 0        | 0      | 0         |
| 2 | PEDESTRIAN  | 0        | 0      | 0         |
| 2 | BIKE        | 0        | 0      | 0         |
| 2 | MOTOR BIKE  | 0        | 0      | 0         |
| 2 | CAR         | 90       | 10     | 33        |
| 2 | LONG TRUCK  | 0        | 0      | 0         |
| 2 | VAN         | 0        | 0      | 0         |
| 2 | SHORT TRUCK | 0        | 0      | 0         |
| 3 | UNDEFINED   | 0        | 0      | 0         |
| 3 | PEDESTRIAN  | 0        | 0      | 0         |
| 3 | BIKE        | 0        | 0      | 0         |
| 3 | MOTOR BIKE  | 0        | 0      | 0         |
| 3 | CAR         | 43       | 5      | 34        |
| 3 | LONG TRUCK  | 0        | 0      | 0         |
| 3 | VAN         | 0        | 0      | 0         |
| 3 | SHORT TRUCK | 0        | 0      | 0         |
|   |             | 1 a      | 0      | 0         |

data for all the zones that are configured on the radar

#### **LCD Menu**

#### Main Page 1

R

Т

Statistics data saved to SD card

Rain Interference

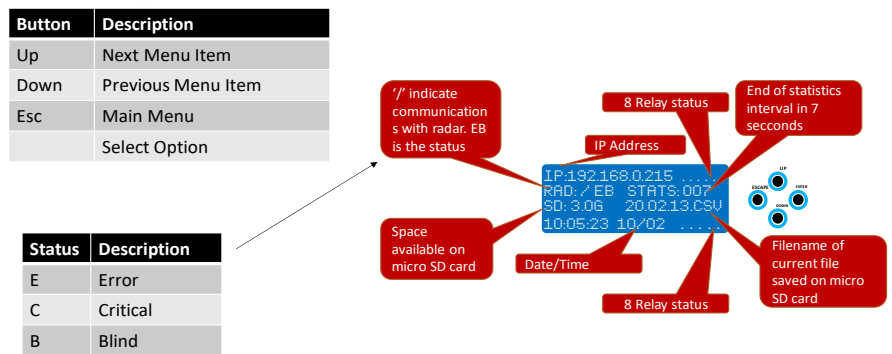

| Logger Page                            | Z                              |
|----------------------------------------|--------------------------------|
| Amount of free                         | M32<br>Firmware<br>Version     |
| space on SD card                       |                                |
|                                        | -LOGGER V1.10.2-               |
| Interval data<br>packets from<br>Radar | D FREE: 2987 MB<br>ECEIVED: 87 |

| Button | Description        |
|--------|--------------------|
| Up     | Next Menu Item     |
| Down   | Previous Menu Item |
| Esc    | Main Menu          |
| Enter  |                    |

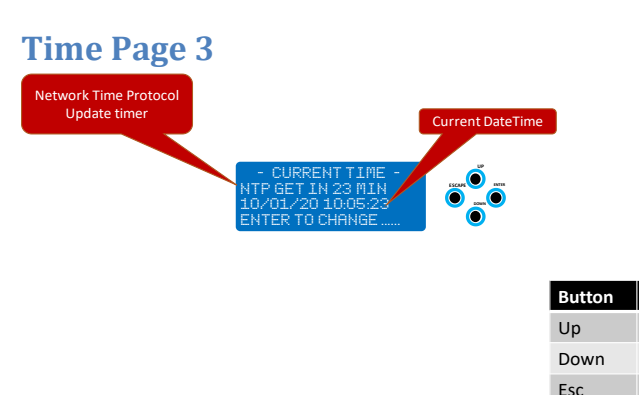

| Button | Description        |
|--------|--------------------|
| Up     | Next Menu Item     |
| Down   | Previous Menu Item |
| Esc    | Main Menu          |
| Enter  | Change the time    |

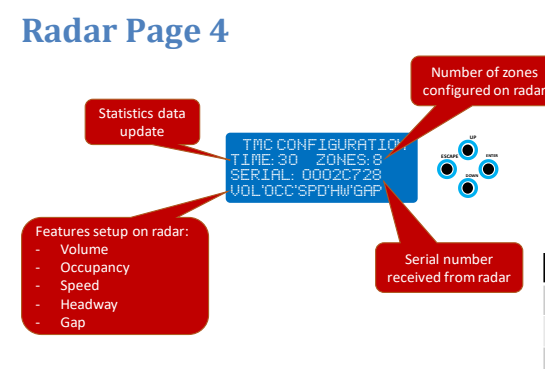

| Button | Description        |
|--------|--------------------|
| Up     | Next Menu Item     |
| Down   | Previous Menu Item |
| Esc    | Main Menu          |
| Enter  |                    |
|        |                    |

#### **Statistics Page 5**

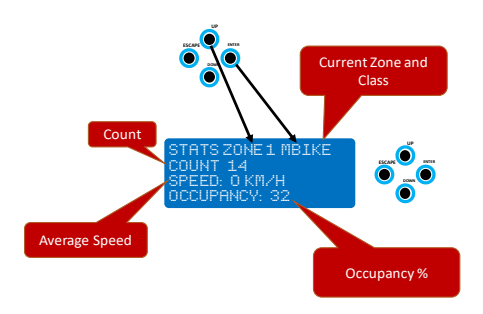

| Button | Description                           |
|--------|---------------------------------------|
| Up     | Select next Zone                      |
| Down   | Select previous<br>Zone/Previous Menu |
| Esc    | Main Menu                             |
| Enter  | Select next Class                     |

#### Firmware upgrade through Ethernet (port 6234)

To enter firmware upgrade mode, use the web interface Network Settings page and click on "Enter Bootloader". You have to connect and start the upgrade process within 3 minutes. The M32 controller will now restart and enter bootloader mode at the same IP address that it was at before. The controller will not respond to ping (ICMP) packets at this time.

Launch the upgrade utility shown below and select "ENABLE" next to Ethernet. Type in the correct IP address.

| Serial Port                                                                                                    |           | Bootloader Ver    | Load Hex File        | Erase          |  |
|----------------------------------------------------------------------------------------------------|-----------|-------------------|----------------------|----------------|--|
| Com Port Baud Rate                                                                                                    | - Eastela | Program           | Verify               | Run Applicatio |  |
| , <u> </u>                                                                                                    |           | Erase-Pro         | gram-Verify          | Connect        |  |
|                                                                                                    |           |                   |                      |                |  |
| VID PID                                                                                                    |           |                   |                      |                |  |
| VID PID<br>0x4D8 0x3C                                                                                                    | C cashie  | Please reset devi | ce and invoke bootlo | ader           |  |
| VID         PID           0x4D8         0x3C                                                                                                    | 🗌 Enable  | Please reset devi | ce and invoke bootlo | ader           |  |
| USB         PID           0x4D8         0x3C           Ethernet                                                                                         | Enable    | Please reset devi | ce and invoke bootlo | oader          |  |
| UD         PID           0x4D8         0x3C           Ethernet         IP Address                                                                       | Enable    | Please reset devi | ce and invoke bootlo | ader           |  |
| UD         PID           0x4D8         0x3C           Ethernet         IP Address           192         168         1         11                        | Enable    | Please reset devi | ce and invoke bootlo | ader           |  |
| UD         PID           0x408         0x3C           Ethernet         19 Address           192 . 168 . 1 . 11         11           UDP Port         12 | T Enable  | Please reset devi | ce and invoke bootlo | ader           |  |

Click on Connect. Once connected the application will show the firmware version of the bootloader program. Now choose "Load Hex File" and select the new firmware file ending with .hex. Select "Erase-Program-Verify". This process takes approximately 2 minutes and will indicate when done. After completed be sure to choose "Run Application". The controller will now reboot and launch the application. In the event that the controller enter Bootloader every time after a new application is installed, go to the network settings page, and click on SAVE.

#### **NTCIP Tester**

In order to simplify testing of NTCIP objects we offer Windows software to test and demonstrate NTCIP1209 functionality

The software has 3 tabs of which the right hand side one allows the user diagnostic tools to restart the controller, or GET/SET custom parameters.

| These are NTCIP<br>default values such as<br>the zone labels. It<br>does not affect any<br>other M32 settings<br>Vol                                                                                           | is is custom configuration not NTCIP<br>mpliant. These settings are non-<br>atile and will be stored into the<br>32 Flash memory |                      |                 |
|----------------------------------------------------------------------------------------------------|----------------------------------------------------------------------------------------------------|----------------------|-----------------|
| 🛃 Stuttgart NTCIP 1209 Tester ver                                                                                                    |                                                                                                    | -                    | $\Box$ $\times$ |
| Get Status IP Address 192.165 Make STUTT<br>Zone Count 8 Update Time 30<br>Data Collection Table Set Zone Labels NTCIP Set as                                                                                  | GARTINC Model M32 Version Rad                                                                                                    | lar System Status OK |                 |
| Natural Collins                                                                                                    |                                                                                                    |                      |                 |
| Network Settings                                                                                                    | NITIALIZE This button will reload default settings                                                                               |                      |                 |
| Community public                                                                                                    | unctions Enable                                                                                                    | ed                   |                 |
| Port 161                                                                                                    | Per Vehic                                                                                                    | e Recording          |                 |
| RI                                                                                                    | ESTART This button will reboot Stuttgart M32 Bluetooth<br>and also the Radar Coprocessor                                         | Travel Time          |                 |
| SNMP test functions Custom OID 1.3.6.1.2.1.1.4 GET Value SE                                                                                                    | STR GET INT NEXT<br>Info@stuttgat-usa.com                                                                                        |                      |                 |
| Si                                                                                                    | ET STRING SET                                                                                                    |                      |                 |
| 192.168.0.215 responded with value info@                                                                                                    |                                                                                                    |                      |                 |
| To be able to SET or GET any custom<br>OID for testing purposes. GET will<br>automatically append .0 at the end.<br>NEXT will GET the value, then add 1 to<br>the last branch. Do not use .0 OIDs for<br>NEXT. |                                                                                                    |                      |                 |

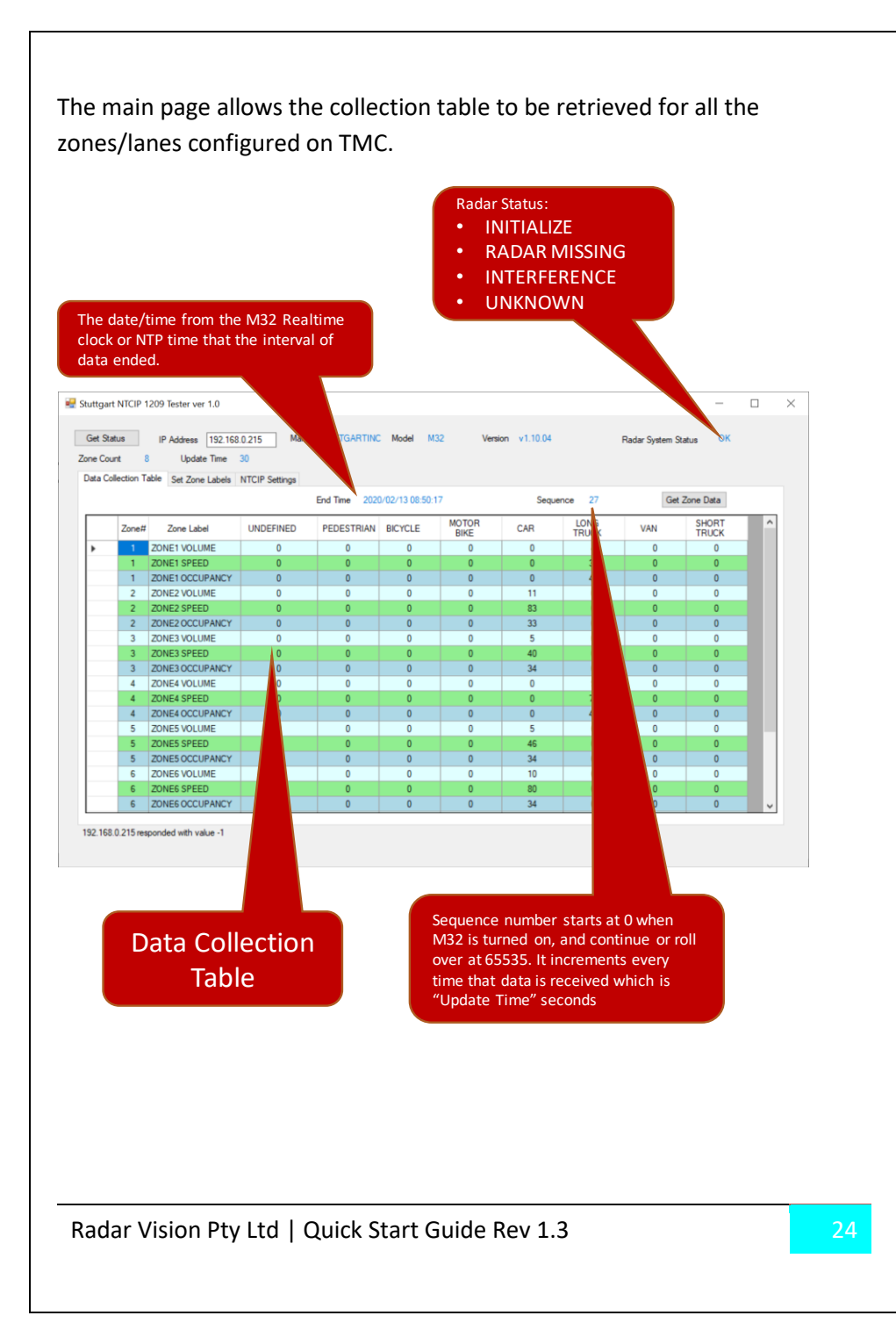

The labels page allows the user to add labels to the zones or lanes as per NTCIP. These labels are not saved in the M32 controller and the software need to retransmit it after power up:

| Cor<br>M3<br>Cer<br>Vol                                  | e lane<br>nfigure<br>2, and<br>ntral te<br>atile r          | Zone names can be<br>ed via NTCIP into the Stuttgart<br>d will be available by the<br>preceive again. It is stored in<br>nemory and need to be reset.                              |    |   |
|----------------------------------------------------------|-------------------------------------------------------------|----------------------------------------------------------------------------------------------------|----|---|
| Get Status IP A<br>Zone Count 8<br>Data Collection Table | ester ver 1.<br>ddress []<br>Update T<br>Set Zone La        | 0<br><u>32 168 0 2 15</u> Make ST TINC Model M32 Vension v1.10.04 Radar System Status<br>me <u>30</u><br>bels NTCIP Settings                                                       | ОК | × |
|                                                          | Zone<br>Number<br>1<br>2<br>3<br>4<br>5<br>6<br>7<br>8<br>8 | Edit Zone Label     Get Zone Labels       NRAMP     Set Zone Labels       NLANE_1     Set Zone Labels       NLANE_2     NLANE_3       NSHLDR     SLANE_3       SLANE_2     SLANE_1 |    |   |
| 192.168.0.215 responded                                  | d with value                                                | ZONE8                                                                                                    |    |   |